## How to Apply

## Step1 Go to admissions.siit.tu.ac.th Click on 'APPLY' button to Admission System or go to

applyadmissions.siit.tu.ac.th

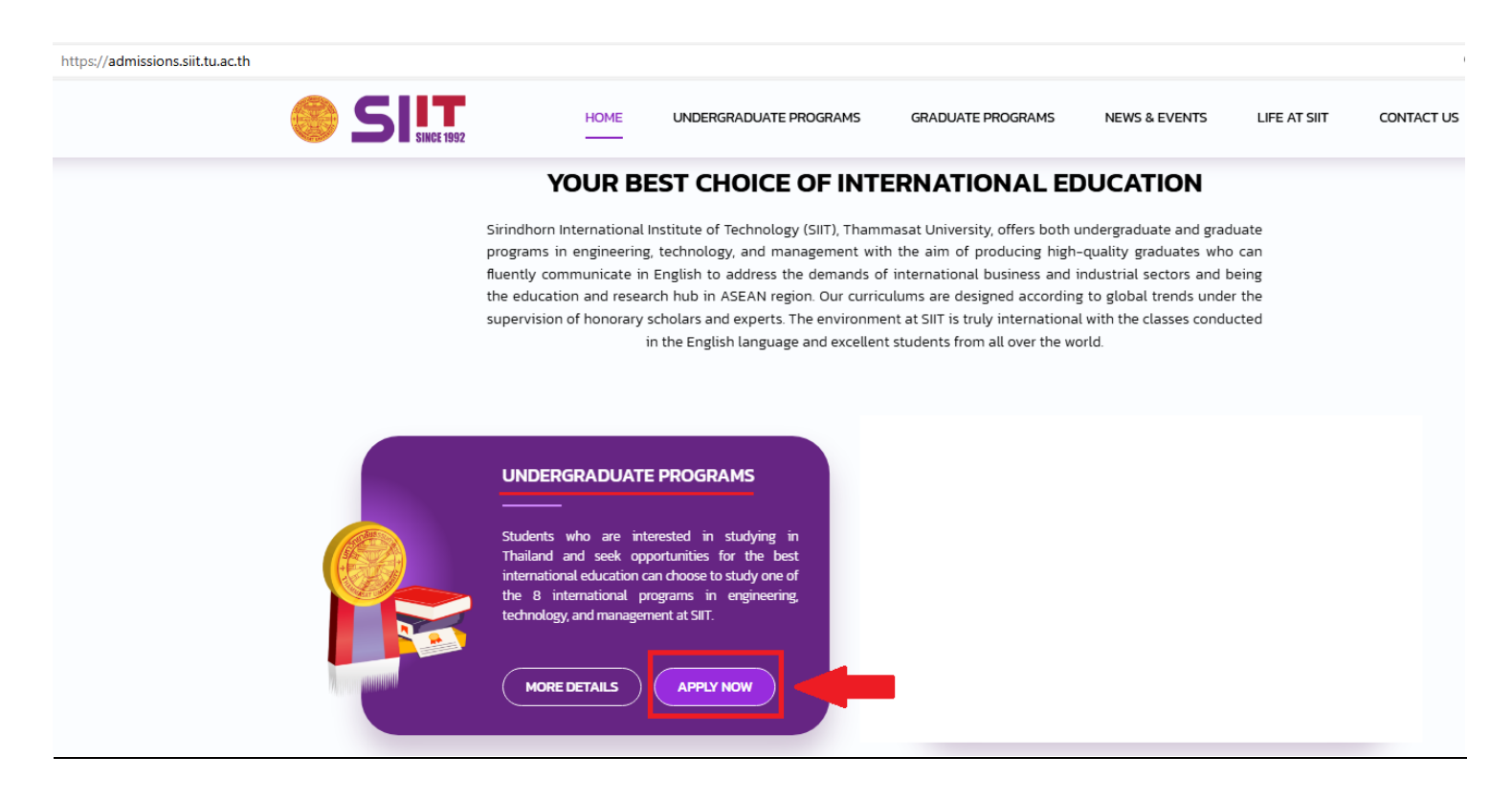

Step2 Click on 'Register' button (If you have not registered) or Click on 'Login' (If you have registered)

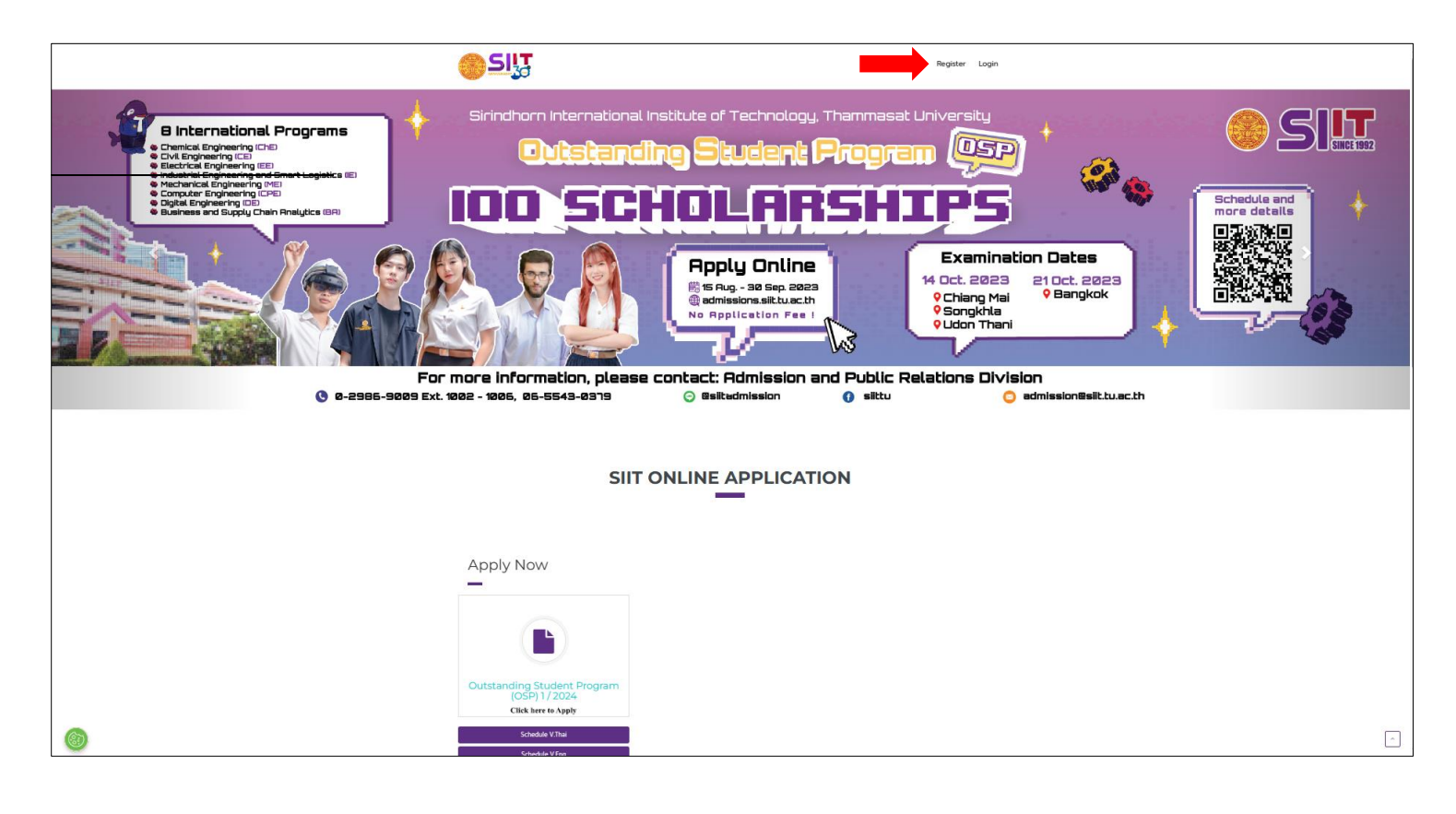

<u>Step3</u> Fill in the data and then click Register (If you have not registered)

|                                 |                  | Home |
|---------------------------------|------------------|------|
|                                 |                  |      |
| Citizen ID or Passport No. *    |                  |      |
| Title (EN) *                    |                  | v    |
| Name (EN) *                     | Surname (EN) *   |      |
| Title (TH)                      |                  | Ŧ    |
| Name (TH)                       | Surname (TH)     |      |
| Nationality *                   |                  | Ţ    |
| Current Living Country *        |                  | •    |
| School/University *             |                  | •    |
| Email •                         |                  |      |
| Country Code * Ex. Thailand +66 | Contact Number * |      |
|                                 |                  |      |

Step4 Read carefully and agree to the Terms and conditions of application and consent for the

collection, use and disclosure of personal information and documents.

| ข้อตกลงและเงื่อนไขการสมัครและการให้ความยืนยอมใน                                                                                                    | I have been informed of the terms and conditions of                                                                                                    |
|----------------------------------------------------------------------------------------------------|----------------------------------------------------------------------------------------------------|
| การจัดเก็บ ใช้ เปิดเผย และจัดส่งข้อมูลส่วนบุคคล                                                                                                    | application and consent for the collection, use and                                                                                                    |
| 1. ข้าพเจ้ามีคุณสมบัติครบด้วนตามประกาศรับสมัครของสถาบัน                                                                                                    | disclosure of personal information and documents                                                                                                    |
| เทคโนโลยีนานาชาติสิรินรร ม.ธรรมศาสตร์ ทุกประการ และได้ศึกษา                                                                                                    | mentioned above and agree to the aforementioned                                                                                                    |
| ถ้าพบครารท่างจานสีรินรร ม.ธรรมศาสตร์ ทุกประการ และได้ศึกษา                                                                                                    | terms and conditions in all respects.                                                                                                    |
| าเกินต์เทารอยางสะเอยต์เกียดเการสมครเรองรอยแสว<br>2. ข้าพเจ้ายินยอมเปิดเผยข้อมูลส่วนบุคคลของข้าพเจ้าที่มีความ<br>สมบูรณ์ ถูกต้องและเป็นปัจจุบันทั้งหมดแก่สถาบันเทคโนโลยี<br>นานาชาติสิรินรร ม.ธรรมศาสตร์ โดยข้อมูลส่วนบุคคลของข้าพเจ้า<br>จะถูกนำไปใช้ให้เป็นไปตามวัตถุประสงค์ที่กำหนดคือกระบวนการรับ                                                                                             | ยอมรับป้อตกลงและเงื่อนไข<br>Agree to the aforementioned terms and conditions                                                                                                    |
| เข้าศึกษาเท่านั้น เพื่อให้เป็นไปตามพระราชบัญญัติคุ้มครองข้อมูล                                                                                                    | ยอมรับข้อตกลงและเงื่อนไข (ผู้ปกครอง)                                                                                                    |
| ส่วนบุคคล พ.ศ. 2562                                                                                                    | กรณีผู้เยาว์ อายุไม่กัง 20 ปี บริบูรณ์                                                                                                    |
| 3. ข้าพเจ้ายินยอมให้สถาบันเทคโนโลยีนานาชาติสิรินธร                                                                                                    | หรือยังไม่บรรลุนิติภาวะถามกฎหมาย                                                                                                    |
| ม.ธรรมศาสตร์ ดำเนินการจัดเก็บ ใช้ เป็ดเผย และจัดส่งข้อมูลส่วน                                                                                                    | Agree to the aforementioned terms                                                                                                    |
| บุคคลของข้าพเจ้าเพื่อทำการประมวลผลในกระบวนการรับเข้าศึกษา                                                                                                    | and conditions (guardians)                                                                                                    |
| ตามความจำเป็น และเป็นไปตามพระราชบัญญัติคุ้มครองข้อมูลส่วน                                                                                                    | in case of the person                                                                                                    |
| บุคคล พ.ศ. 2562 เพื่อให้ถูกต้องตามวัตตุประสงค์ดังต่อไปนี้                                                                                                    | who gives consent is a minor                                                                                                    |
| 3.1 ดำเนินการจัดเก็บ รวบรวมข้อมูลที่เกี่ยวข้องกับการลง<br>ทะเบียนเข้าใช้งานระบบรับสมัคร ข้อมูลที่เกี่ยวข้องกับการสมัครเข้า<br>ศึกษา ข้อมูลที่เกี่ยวข้องกับการลงทะเบียนเพื่อออกรหัสนักศึกษา<br>และข้อมูลที่เกี่ยวข้องกับการรายงานตัวเป็นนักศึกษา ทั้งนี้จะดำเนิน<br>การจัดเก็บข้อมูลไว้จำนวน 5 ปีการศึกษา เพื่อนำไปใช้ประโยชน์ใน<br>การสรุปข้อมูลเป็นสถิติที่เกี่ยวข้องกับการรับเข้าศึกษาเท่านั้น | ไม่ยอมรับข้อตกลงและเงื่อนไข<br>(ไม่สามารถดำเนินการกระบวนการรับเข้าศึกษาได้)<br>Do not agree to the aforementioned terms<br>and conditions<br>(the admission cannot be processed) |

In case the person who gives consent is a minor, the system will send the consent to the guardian's

email for acknowledge.

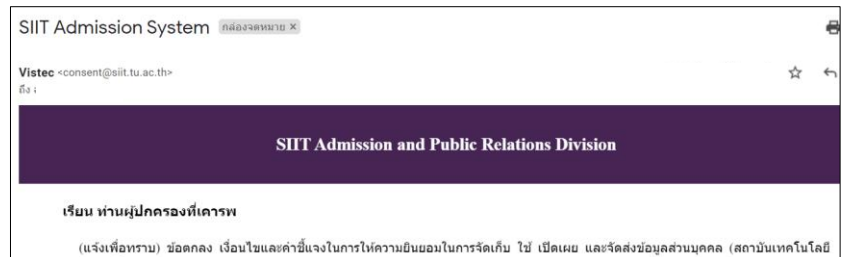

(แจงเพื่อทราบ) ข้อดกลง เงื่อนไขและคาชั้นจงในการให้ความยืนขอมในการจิดเก็บ ใช้ เป็ดเผย และจัดสงข้อมูลส่วนบุคคล (สถาบันเทคโนโลยี นานาชาติสี่รับธรรม.ธรรมศาสตร์) (For Acknowledgement) Terms, Condition, and Statement of consent for the collection, use and disclosure of personal information and documents.

สืบเนื่องจากบุตรหลานของท่านได้ท่าการลงทะเบียนในระบบรับสมัครเข้าศึกษาต่อในระดับ ป.ตรี ของสถาบันฯ จึงมีความจำเป็นต้องให้ ความยินยอมในการเปิดเผยข้อมูลเพื่อใช้ในกระบวนการรับเข้าศึกษา ตามพระราชบัญญัติคุ้มครองข้อมูลส่วนบุคคล พ.ศ. 2562 และเนื่องจากบุตรหลาน ของท่านยังอยู่ในสถานะผู้เยาว์ (อายุไม่ถึง 20 ปี บริบูรณ์ หรือยังไม่บรรลุนิติภาวะตามกฎหมาย)สถาบันฯ จึงมีความจำเป็นต้องส่งอีเมล์ฉบับนี้เพื่อแจ้ง มาทางผู้ปกครองไห้ยินยอมและรับทราบด้วย รายละเอียดดังต่อไปนี้

ข้อตกลงและเงื่อนไขการสมัครและการให้ความยืนยอมในการจัดเก็บ ใข้ เปิดเผย และจัดส่งข้อมูลส่วนบุคคล 1. ข้าพเจ้ามีคุณสมบัติครบถ้วแตามประกาศรับสมัครของสถาบันเทคโนโลยีบาบาชาติสิรินธร ม.ธรรมศาสตร์ ทุกประการ และได้ศึกษากำหนดการ อย่างละเอียดก่อนการสมัครเรียบร้อยแล้ว

## Step5 Log in

| ×                                                   |  |  |  |  |
|-----------------------------------------------------|--|--|--|--|
| LOGIN                                               |  |  |  |  |
| E-mail                                              |  |  |  |  |
| Enter username Password  Citizen ID or Passport No. |  |  |  |  |
| Enter password                                      |  |  |  |  |
| Forgot Password                                     |  |  |  |  |
| LOGIN Register                                      |  |  |  |  |

Step6 Choose Outstanding Student Program to Apply

Please read the admission schedule carefully to protect the interests of the applicants before Apply.

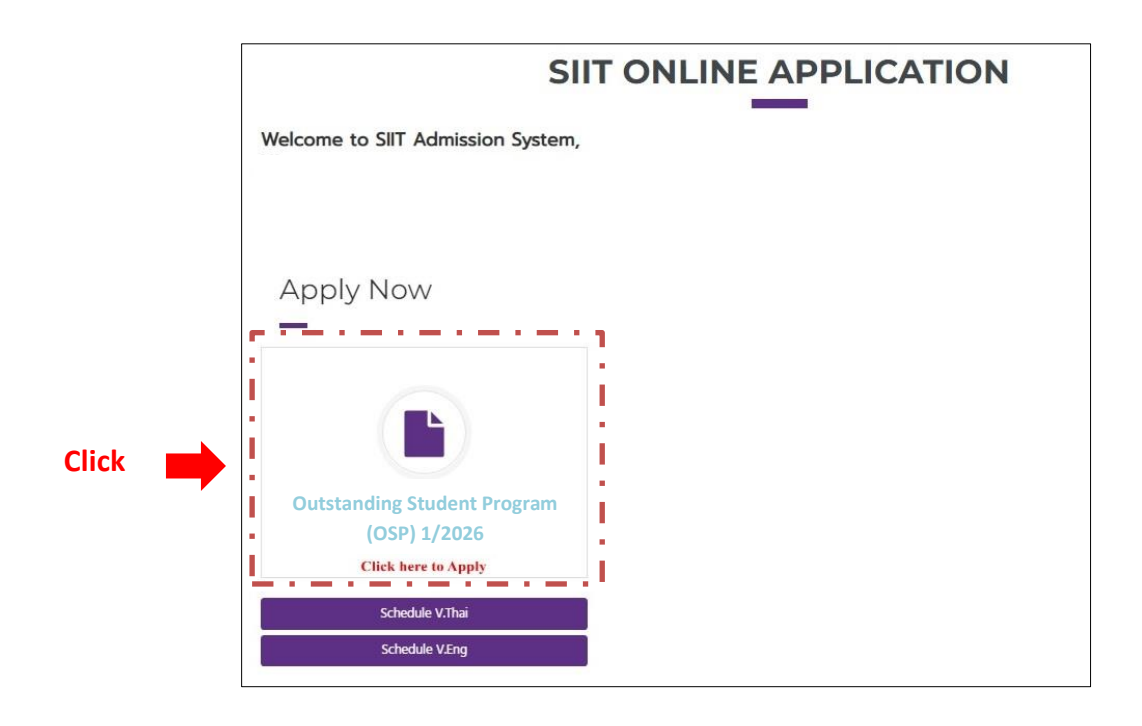

 $\underline{Step7}$  Fill in the data or attach documents then click Apply

| Student Name *                                   |                                                                     |
|--------------------------------------------------|---------------------------------------------------------------------|
| Admission Type *                                 | ~                                                                   |
| Syllabus *                                       | ~                                                                   |
| Exam Center *                                    | ~                                                                   |
| GPAX *                                           |                                                                     |
| A copy of high school transcript or GED diplom   | na * PDF file only (not exceed 25 MB)                               |
| A copy of Thai Citizen ID card (or passport in c | case you are not a Thai citizen) * PDF file only (not exceed 25 MB) |

| vampla                                                                                |                                          |
|---------------------------------------------------------------------------------------|------------------------------------------|
| xampie                                                                                |                                          |
| blication Detail                                                                      |                                          |
|                                                                                       |                                          |
|                                                                                       |                                          |
|                                                                                       |                                          |
| Application No. :                                                                     | 6931158002                               |
| Semester/Year :                                                                       | 1/2026                                   |
| Syllabus :                                                                            | Business and Supply Chain Analytics (BA) |
| Examination Subjects :                                                                | Mathematics, English                     |
| Exam Round :                                                                          | Outstanding Student Program (OSP)        |
| Admission Type :                                                                      | Outstanding Student Program              |
| Exam Center :                                                                         | Bangkok                                  |
| GPAX :                                                                                | 28                                       |
| A copy of high school transcript or GED diploma :                                     | Admission Schedule OSP 2023_TH Rev.3.pdf |
| A copy of Thai Citizen ID card (or<br>passport in case you are not a Thai<br>citizen) | Admission Schedule OSP 2023_TH Rev.3.pdf |
| Status :                                                                              | Apply                                    |
|                                                                                       |                                          |

## Step9 Check the Application Status

|                                        | Home Announ                 | APPLICATION STATUS |                                                                                  |
|----------------------------------------|-----------------------------|--------------------|----------------------------------------------------------------------------------|
| APPLICATION STATUS                     |                             | 1                  |                                                                                  |
| 2026 · 1 2 3                           |                             |                    | Search:                                                                          |
| ↓ ↓<br>No Application No Exam Round    |                             | ↓ Status           | 1                                                                                |
|                                        | † †                         |                    | Clearing $\uparrow^{\downarrow}$ Registration $\uparrow^{\downarrow}$ $\uparrow$ |
| 6931158002 Outstanding Student Program | Outstanding Student Program |                    |                                                                                  |
| Showing 1 to 1 of 1 entries            |                             | Li                 | Previous 1 Next                                                                  |